| Informatika | Azonosító |  |  |  |  |  |  |  |  |
|-------------|-----------|--|--|--|--|--|--|--|--|
| emelt szint | jel:      |  |  |  |  |  |  |  |  |

## 1. Világemlékezet

A Világemlékezet programot az UNESCO 1992-ben indította el az emberiség dokumentumörökségének megőrzése érdekében. Az Ön feladata egy ismertető készítése a magyarországi Világemlékezet listára 2015-ben felvett dokumentumról.

Az ismertető szövegét a *forraswom.txt* fájlban találja. Az ismertetőben a következő képeket kell felhasználnia: *Eotvos.jpg*, mow\_hu.jpg.

- 1. Hozza létre szövegszerkesztő program segítségével a *vilagemlekezet* nevű dokumentumot a program alapértelmezett formátumában a források felhasználásával! Ügyeljen arra, hogy az elkészült dokumentum felesleges és többszörös szóközöket, illetve üres bekezdéseket ne tartalmazzon! A teljes dokumentumban alkalmazzon automatikus elválasztást!
- 2. Legyen a dokumentum A5-ös lapméretű és álló tájolású! A felső és alsó margót 1,5 cm-esre, a jobb és bal margót pedig 1,3 cm-esre állítsa be!
- 3. A szövegtörzs karakterei ahol a feladat mást nem kér Times New Roman (Nimbus Roman) betűtípusúak legyenek, a szöveg pedig 11 pontos betűméretű! A szövegtörzs bekezdéseinek igazítása ahol a feladat mást nem kér legyen sorkizárt, a sorközük egyszeres, előttük 0, utánuk 6 pontos térköz legyen!
- 4. Készítse el a dokumentum címét a minta és a leírás alapján! A cím elrendezéséhez készítsen 1 soros, 2 oszlopos szegély nélküli, középre igazított táblázatot! A táblázat legyen 12×3 cm-es, 7 és 5 cm-es oszlopszélességgel! Az első oszlopba helyezze el a címet, 26 pontos betűmérettel és félkövér betűstílussal! A második oszlopba illessze be a mow\_hu.jpg képet, és az arányok megtartásával méretezze 2 cm magasságúra! Mindkét oszlopban függőlegesen és vízszintesen igazítsa középre a tartalmat!
- 5. Az első oldal alsó bekeretezett részét a forrásban található dupla zárójelek közötti szövegrészből két szövegdoboz (keret) segítségével alakítsa ki a minta szerint!
- 6. A szövegdobozokat a következőképpen formázza!
  - a. Mindkét szövegdoboz szélessége legyen 12 cm, körben vékony fekete szegélyű!
  - b. A felső szövegdoboz legyen 2 cm magas, a háttérszíne pedig RGB (75, 80, 130) kódú lila színű!
  - c. A felső szövegdobozba illessze be "*A világemlékezet listára felkerülés követelményei*" szöveget! Állítsa be a szöveg igazítását vízszintesen és függőlegesen is középre! A szöveg legyen 12 pontos betűméretű, fehér színű, félkövér és kiskapitális stílusú!
  - d. A második szövegdobozba illessze be a zárójelek közötti további szövegrészt! A szövegtörzsből törölje a zárójeleket és a közöttük lévő szöveget!
  - e. A két szövegdobozt illessze egymás alá úgy, hogy a két szövegdoboz között ne legyen rés, és mindkét szövegdobozban a teljes szöveg látható legyen! A két szövegdobozt vízszintesen középre, függőlegesen pedig a minta szerint igazítsa!
- "Az UNESCO Világemlékezet listára…" kezdetű alcím kerüljön a következő oldal tetejére! Az alcím legyen 13 pontos betűméretű, félkövér stílusú, valamint igazítsa középre és tördelje két sorba a minta szerint! Az alcím után 18 pontos térközt állítson be!

A feladat folytatása a következő oldalon található!

| Informatika | Azonosító |  |  |  |  |  |  |  |  |
|-------------|-----------|--|--|--|--|--|--|--|--|
| emelt szint | jel:      |  |  |  |  |  |  |  |  |

- 8. Készítsen lábjegyzetet a címhez, melyhez a szöveget és egy hozzá tartozó hivatkozást két-két "\*" jel között találja! A lábjegyzet betűmérete 10 pontos legyen! Készítsen hiperhivatkozást az "UNESCO magyarországi honlapján" szövegrészre, ami a forrásban a lábjegyzet szövege alatt található címre mutat! A hivatkozás szövegének színe legyen narancssárga és félkövér stílusú! A hivatkozás szövege ne legyen aláhúzott! A szövegtörzsből törölje a lábjegyzet és hivatkozás szövegét a "\*" karakterekkel együtt!
- 9. A második oldal alcím alatti szövegrészét, a magyarországi 2015-ös Világemlékezet dokumentumot bemutató részt hasábokkal és szövegdobozzal (kerettel) alakítsa ki a következőképpen!
  - a. A dokumentum megnevezése az "*Eötvös Lóránd életműve…*" kezdetű bekezdés – egy 12×1,7 cm-es szegély nélküli, szövegdobozba (keretbe) kerüljön! A háttere legyen RGB (75, 80, 130) kódú lila színű! A megnevezés legyen 11 pontos, félkövér, kiskapitális stílusú, fehér színű és vízszintesen és függőlegesen középre igazított!
  - b. A dokumentum megnevezése után a szöveget és a képet helyezze el a minta szerint!
  - c. A dokumentumra vonatkozó szöveg a bal oldalon, a kép pedig a jobb oldalon legyen! A bal és jobb oldali rész 5,85 cm-es legyen, a két rész között 0,5 cm-es távolság legyen!
  - d. A dokumentum minta szerinti szövegrészét alakítsa felsorolássá! Legyen a felsorolás jele: "–"! A felsorolás bekezdésjelei a bal margótól 0,3 cm-re, a bekezdések szövege pedig 0,9 cm-re kezdődjön!
  - e. A jobb oldalra szúrja be az *Eotvos . jpg* képet és az arányok megtartása mellett a szélességét alakítsa 5,5 cm-esre! Állítson be a képnek vékony fekete szegélyt!
  - f. A kép alá készítsen képaláírást a "//" közötti szövegrészből! A képaláírás legyen a szövegtörzzsel egyező betűtípusú, 9 pontos dőlt betűstílusú! A "//" jeleket törölje a szövegből!
  - g. A jobb oldali részen a képet és a képaláírást igazítsa vízszintesen középre!
- 10. Az elkészített dokumentumot mentse PDF formátumban is, az 1. feladatban megadott néven!

30 pont

## Forrás:

1. Világemlékezet

http://unesco.hu/vilagemlekezet/vilagemlekezet-107175 Utolsó megtekintés: 2020.08.28. http://unesco.hu/data/1606638\_UNESCO\_vilagemlekezet\_2016\_LOW.pdf Utolsó megtekintés: 2020.08.28

## 3. Magyarországi tavak

Magyarország tavainak listája https://hu.wikipedia.org/wiki/Magyarország\_tavainak\_listája Utolsó letöltés: 2020.02.17. Magyar települések földrajzi koordinátái http://www.kemitenpet.hu/letoltes/tables.helyseg\_hu.xls Utolsó letöltés: 2020.02.17.

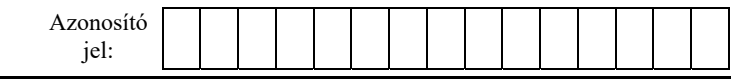

## Minta a Világemlékezet feladathoz:

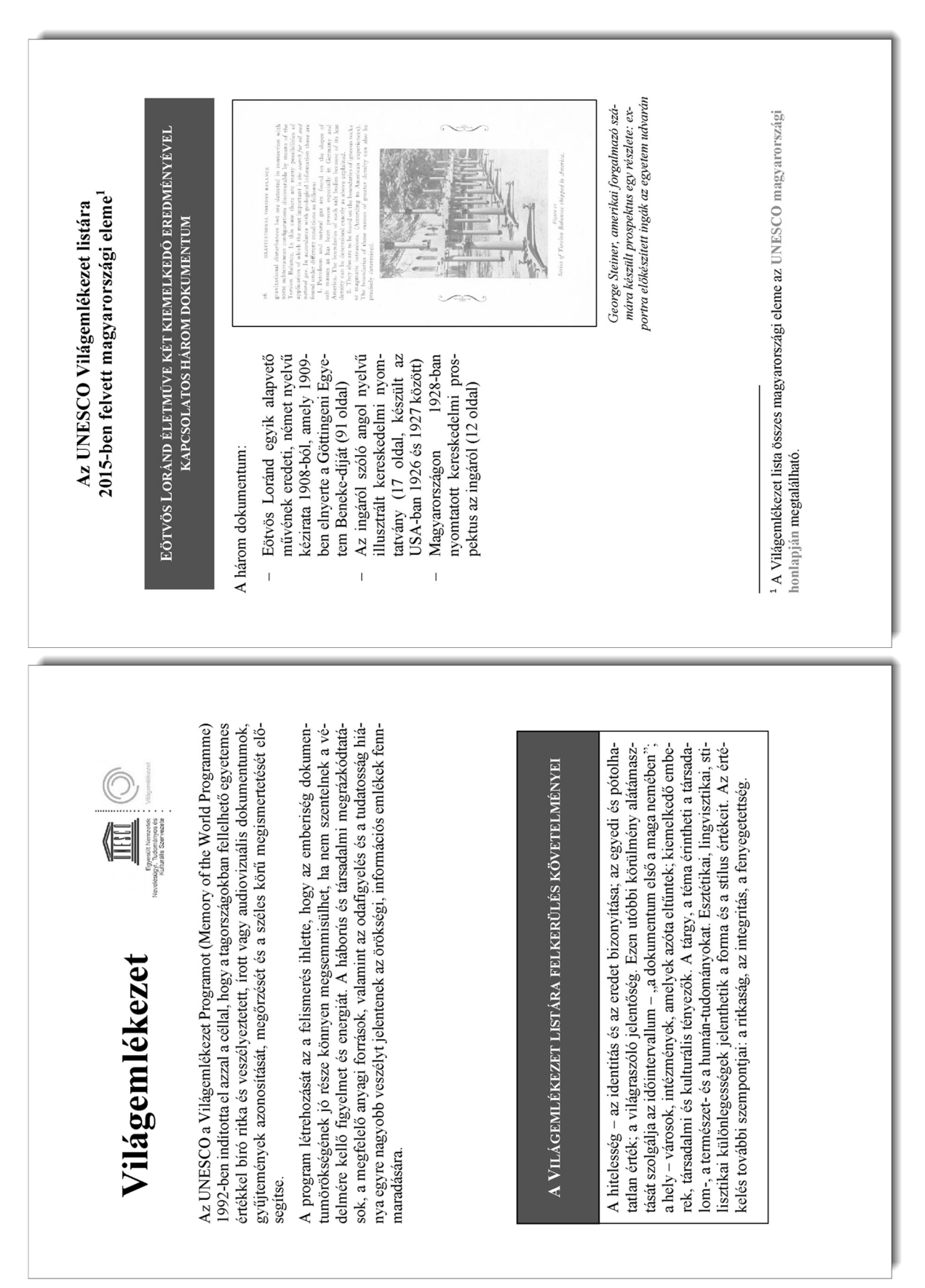